**Prezi Instructions -**

- Open the link or click on the Prezi image.
- If the video does not automatically begin to play, a dialog box should pop up asking to display content, click "show all content"

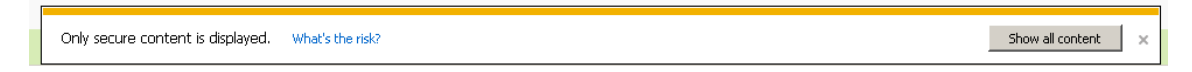

• The page will reload. Once page is fully loaded, click "Start Prezi"

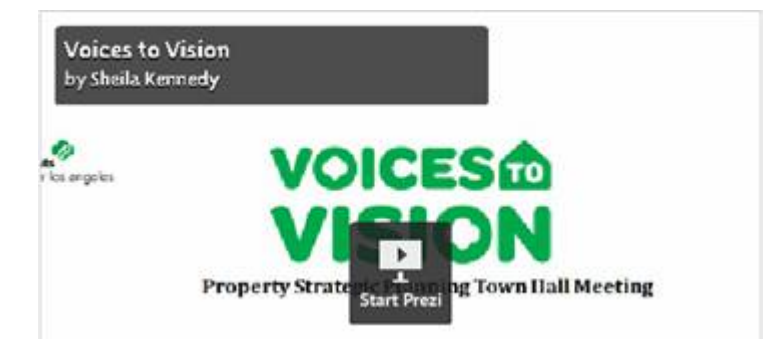

• When the tool bar displays, chose the full screen option

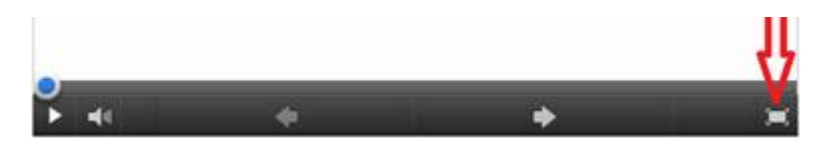

- When prompted, "allow" full screen with keyboard controls
- Click play on the left of the tool bar

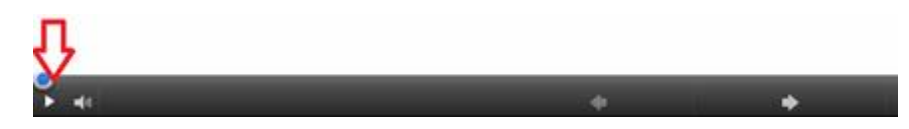